#### Verilog testbenches

Oprițoiu Flavius flavius.opritoiu@cs.upt.ro

September 18, 2023

### Introduction

Objectives:

Build testbench units for verification of Verilog modules

Reading:

 Lattice Semiconductor: "A Verilog HDL Test Bench Primer", Application note, [Latt99]

The Verilog module to be exercised by the testbench is referred as Circuit Under Test (CUT).

The testbench:

- Generates input vectors for the CUT
- Analyzes the CUT's outputs
- Provides textual information on the passed/failed tests

## Testbench approach

Testbench construction method:

- for each CUT input, provide in the testbench a *reg* signal with the same name and the same width
- for each CUT output, provide in the testbench a *wire* signal with the same name and the same width
- instantiate the CUT module, connecting each of its ports to the corresponding signals defined above
- generate the CUT inputs

For generating CUT inputs, use any of the patterns described next.

# Generating CUT's clock input

Generation of a 50% duty cycle clock, with given period:

```
localparam CLK_PERIOD = 100;
reg clk;
initial begin
  clk = 1'd0;
  forever #(CLK_PERIOD/2) clk = ~clk;
end
```

**Important**: The *clk* signal constructed above is running indefinitely, making the simulation to never stop!

Generating CUT's clock input (contd.)

Generation of a 50% duty cycle clock, with given period, running for a specified number of cycles:

```
localparam CLK_PERIOD = 100;
localparam RUNNING_CYCLES = 50;
reg clk;
initial begin
  clk = 1'd0;
  repeat (2*RUNNING_CYCLES) #(CLK_PERIOD/2) clk = ~clk;
end
```

Generation of an active low, reset signal, asserted from the initial moment for a given duration:

```
localparam RST_DURATION = 2;
initial begin
  rst_b = 1'd0;
  #RST_DURATION rst_b = 1'd1;
end
```

# Generating CUT's inputs with custom waveform

Consider a CUT with 2 inputs, i, on 2 bits and d, on 8 bits and consider the test process to generate the inputs as in the timing diagram bellow

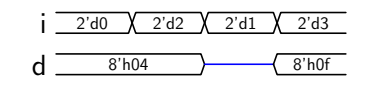

Since no time unit is given, for brevity, a duration of 10 time units is consider for each configuration on input i. Because input d modifies synchronously with i, it will change at moments multiple of 10 time units.

Each of the two signals in the diagram above will be generated in its own initial block.

**Note**: The blue, mid-height line in *d*'s diagram means the signal is not driven by any source: it is in high impedance.

Generating CUT's inputs with custom waveform (contd.)

The code bellow delivers stimuli on input *i*, 10 time units apart: <u>2'd0</u> <u>2'd2</u> <u>2'd1</u> <u>2'd3</u>

```
initial begin
i = 2'd0; //value of i at moment 0
#10 i = 2'd2; //value of i at moment 10
#10 i = 2'd1; //value of i at moment 20
#10 i = 2'd3; //value of i at moment 30
end
```

Generating CUT's inputs with custom waveform (contd.)

The code bellow delivers stimuli on input d: 8'h0f

initial begin d = 8'h04; //value of d at moment 0 #20 d = 8'dz; //value of d at moment 20 #10 d = 8'd0f; //value of d at moment 30

end

8'h04

# Generating CUT's inputs exhaustively

Consider a CUT with 3 inputs: a 2-bit input x, a 4-bit input d and a single-bit input en.

The fragment bellow generates all 128 possible input configurations  $(2^7)$ , each one being stable for 20 time units:

```
integer i;
initial begin
 {x, d, en} = 0;
for (i = 1; i < 128; i = i + 1)
  #20 {x, d, en} = i;
#20;
end
```

# Case study

*Exercise*: Construct a testbench for exhaustive verification of a 2-to-4 decoder with enable signal and active low outputs, whose implementation is available **•** here (slide 12).

14

15

16

17

18

19

20

21

Solution:

| 1  | <pre>module dec_2x4_tb;</pre> |
|----|-------------------------------|
| 2  | reg [1:0] s;                  |
| 3  | reg e;                        |
| 4  | wire [3:0] y;                 |
|    |                               |
| 6  | $dec_2 \times 4$ cut (        |
| 7  | .s(s),                        |
| 8  | .e(e),                        |
| 9  | . y(y)                        |
| 10 | );                            |

```
integer i;
initial begin
{s, e} = 0;
for (i=1; i<8; i=i+1)
#20 s = i;
#20;
end
endmodule
```

## Simulating the testbench in Modelsim

Download the customizable *run.txt* script from **here** and prepare the script for your project:

- add all Verilog source files, separated by space, to the sourcefiles list of line 5
- change the name of the top module for the *topmodule* variable in line 10; typically, this is the name of the testbench module (**not** the name of a Verilog source file)
- run the script with do run.txt
- use any of the specific Modelsim commands for simulation

# Modelsim commands for simulation

#### add wave \* add the top module's signals to the wave window for visual inspection of signals

run -all
runs the simulation forever, or until no signal change value

run 600 runs the simulation for 600 time units

restart restarts the simulation from moment 0

quit -sim unload the simulated module without exiting the Modelsim environment

do run.txt recompile and restarts simulation

#### References

[Latt99] L. Semiconductor. A verilog hdl test bench primer. [Online]. Available: https://people.ece.cornell.edu/land/ courses/ece5760/Verilog/LatticeTestbenchPrimer.pdf (Last accessed 17/04/2016).